ZIEHL

siemens-russia.com

# **Operating instructions**

# TR 1200 IP Pt 100 temperature relay for up to 12 sensors

With electric 10 MBit/s Ethernet interface Configuration through Web server

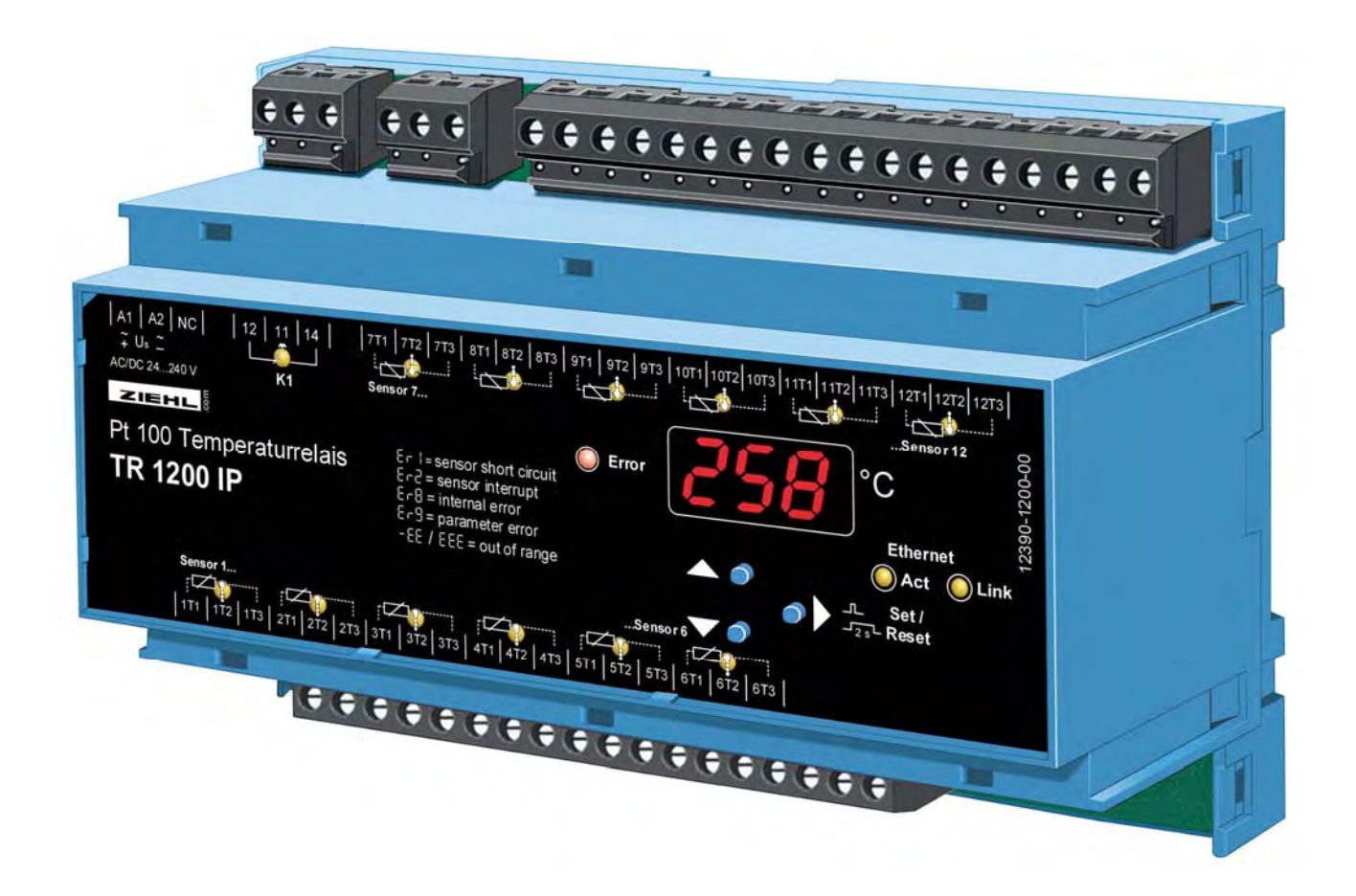

| 1.  | Application and brief description3      |  |  |
|-----|-----------------------------------------|--|--|
| 2.  | Summary of the functions3               |  |  |
| 3.  | Display and controls4                   |  |  |
| 4.  | Detailed description5                   |  |  |
|     | 4.1 Description of the connections      |  |  |
| 5.  | Important information5                  |  |  |
|     |                                         |  |  |
| 6.  | Mounting6                               |  |  |
| 7.  | Connection diagram6                     |  |  |
| 8.  | Commissioning7                          |  |  |
|     | 8.1 Control chart7                      |  |  |
|     | 8.2 Web server                          |  |  |
|     | 8.3 Description of the parameters       |  |  |
|     | 8.4 Display mode9                       |  |  |
|     | 8.5 Menu mode9                          |  |  |
|     | 8.6 Configuration mode9                 |  |  |
|     | 8.7 2-wire cable compensation9          |  |  |
|     | 8.8 Configuring sensors10               |  |  |
|     | 8.9 Configuring relays10                |  |  |
|     | 8.10 Configuring Ethernet interface10   |  |  |
|     | 8.11 Simulation13                       |  |  |
|     | 8.12 Code lock                          |  |  |
|     | 8.13 Possible indications in display14  |  |  |
| 9.  | Factory settings and software version15 |  |  |
| 10. | Maintenance and repair16                |  |  |
| 11. | Troubleshooting and measures16          |  |  |
| 12. | Technical data16                        |  |  |
| 13. | Mounting type18                         |  |  |
| 14. | TR 1200 IP Ethernet interface19         |  |  |
|     | 14.1 ZIEHL RTD UDP protocol19           |  |  |
|     | 14.2 Modbus TCP protocol19              |  |  |
|     | 14.2 http protocol19                    |  |  |
| 15. | Appendix SIPROTEC configuration         |  |  |
| 16. | Firmware update20                       |  |  |

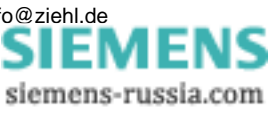

# 1. Application and brief description

The TR 1200 IP can be used wherever multiple Pt 100 sensors (up to 12) need to be evaluated simultaneously:

- Motors or generators,
- also with simultaneous monitoring of bearings or, e.g., exhaust temperatures
- Transformers, also with additional core-temperature monitoring
- Machines and plants

Type TR 1200 IP temperature relays register the temperature of up to 12 sensors simultaneously and provide the values to the electric 10 MBit/s Ethernet interface. 2 IP protocols are supported, so the registered temperatures can be subsequently evaluated by connected devices that are linked with the TR 1200 IP via an Ethernet network. In motors, that could be a motor contactor, in transformers a transformer contactor with integrated overload function and thermal monitoring.

An alarm relay reports devices and sensor errors. Sensor breaks or sensor short-circuits are also transmitted via the protocol to the connected evaluation unit.

# 2. Summary of the functions

- 3-digit digital display for the temperature of up to max. 12 measuring points
- 12 sensor inputs; 1...12 sensors can be connected
- Pt 100 in 2- or 3-wire technology, when connecting Ni100 or Ni120, conversion to the correct temperature in the evaluation unit is required,
   SIPROTEC devices from Siemens (e.g. 7SK80) support this function.
   The EN100 module in the SIPROTEC 4 units does not support the TR1200 IP.
- 1 alarm relay (1 change-over contact)
- Electric 10 MBit/s Ethernet interface (RTD IP protocol from ZIEHL, or Modbus IP protocol)
- Read-out display, configuration, simulation and firmware update via Web browser
- Tested with Mozilla Firefox 3.5 and Microsoft Internet Explorer 8.0
- LEDs for measurement allocation, error, relay status and Ethernet interface
- Code protection against manipulation of the setpoint values
- Wide area power supply AC/DC 24...240 V
- Distributor housing for panel mounting 8 TE, front-to-back size 55 mm
- Mounting on 35mm DIN EN 60715 standard rail

# 3. Display and controls

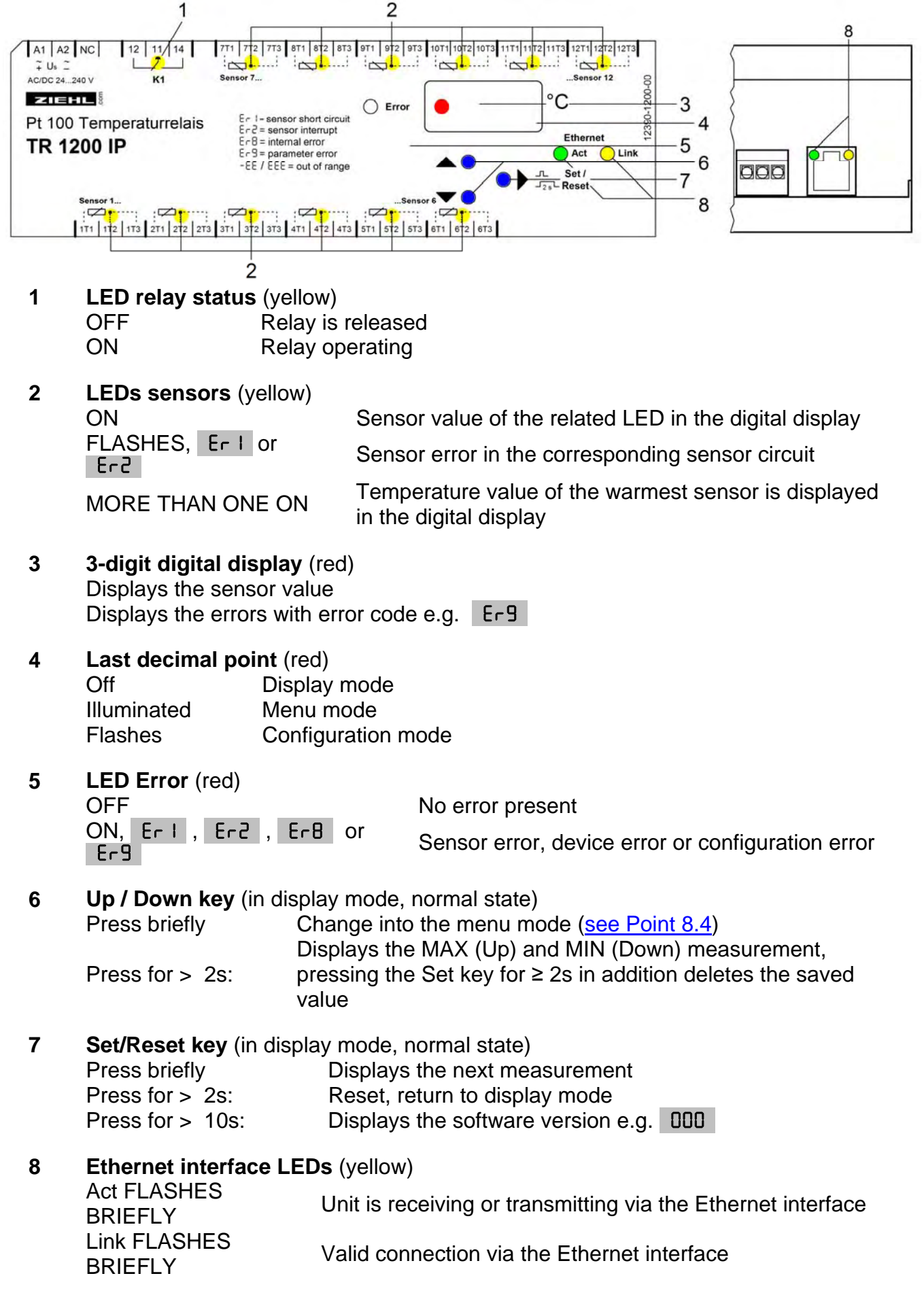

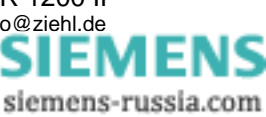

# 4. Detailed description

| Connection | Function                                                             |
|------------|----------------------------------------------------------------------|
| A1 and A2  | Control voltage Us, see 12. Technical data                           |
| 11, 12, 14 | Alarm relay                                                          |
| 1T112T3    | Sensor connections (xT2 = connection for sensing cable with 3-wires) |
| Ethernet   | RJ45 jack for 10 Mbit/s Ethernet connection                          |

#### 4.1 Description of the connections

### 5. Important notice

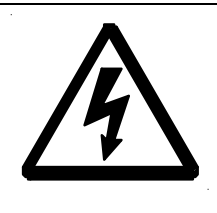

#### <u>WARNING</u>

Hazardous electrical voltage! Can lead to electric shock and burns. Before starting work, switch plant and device voltage-free.

The flawless and safe operation of a device requires that it is shipped and stored appropriately, professionally installed and put into operation and operated according to its intended use.

Only people who are familiar with the installation, commissioning and operation and who have qualifications corresponding to their job are permitted to work on the device. They must comply with the contents of the operating instructions, the notices attached to the device and the relevant safety regulations for constructing and operating electrical plants.

The devices are built and certified in accordance with EN 50178 / EN 60 947 and leave the factory in a safe and technically flawless condition. To maintain this state you must comply with the safety regulations indicated with "Caution" in the operating instructions.

If the information in the operating instructions is insufficient at any time, please contact us directly or contact the representation responsible for you.

Instead of the industrial norms and stipulations stated in the operating instructions and applicable in Europe, you must comply with the valid and applicable regulations in the country of utilisation if the device is used outside of the area of application.

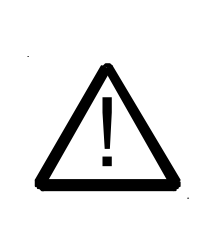

Caution! If the operating current execution is programmed for all relays, a failure of the control voltage or the device will not be detected. When using as a monitoring device, the operator must ensure that this error is detected through periodic performance tests. We recommend programming and correspondingly evaluating at least one relay in closed-circuit current execution.

#### **Caution! Sensor connections**

It is only permitted to connect to or disconnect from sensor connections terminals or to plug them in or unplug them with the power supply switched off.

The pin connections of Sensors 1...6 (below) are not compatible with Sensors 7...12 (above). If a 3-conductor sensor connected below is to be connected above, both external connections must be swapped.

The sensors are connected to terminals 1T1 - 1T2 - 1T3, 2T1 - ... - 12T3. The plug-in contacts have special contact material and must only be used for connecting the sensors.

#### **Ethernet connection:**

Use the Ethernet connection solely with a shielded patch cable, category 5. The maximum cable length is 20m.

When using longer cable lengths, the earth potential can shift, causing transmission interference.

Corrective measures by using media converters can be taken which can optically transmit the electrical signal across further distances and, e.g., create the connection to an optical switch.

## 6. Mounting

The device can be mounted:

• Distribution board or switch cabinet on 35 mm rails according to EN 60715

Comply with the maximum permissible temperature when installing in a switch cabinet. Ensure sufficient clearance to other devices or heat sources. If cooling is inhibited, e.g., through close proximity to devices with increased surface temperature or interference with the cooling-air current, the permissible ambient temperature is decreased.

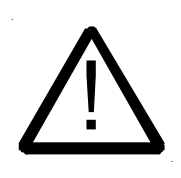

#### Caution! Before applying mains voltage to the device, make sure that the control voltage U<sub>S</sub> complies with the mains voltage connected to the device!

## 7. Connection diagram

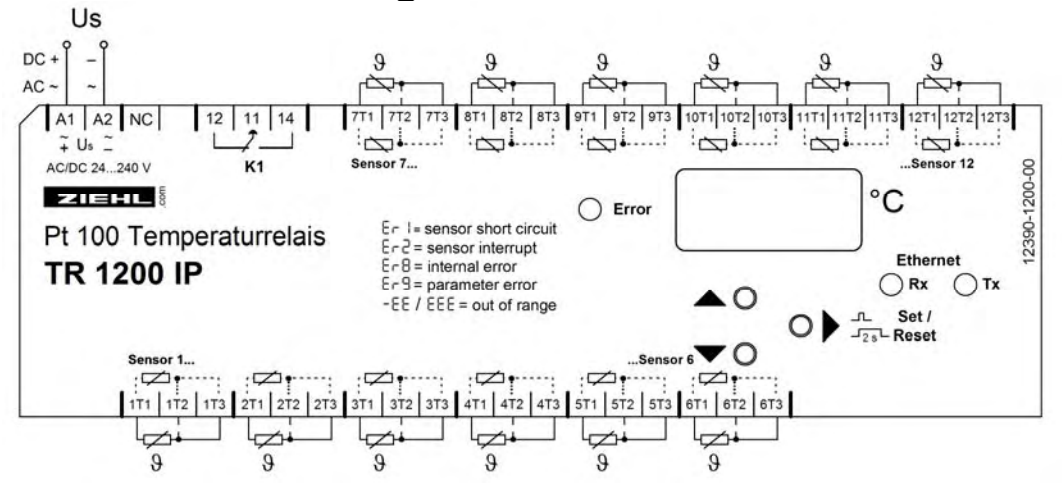

# 8. Commissioning

#### 8.1 Control chart

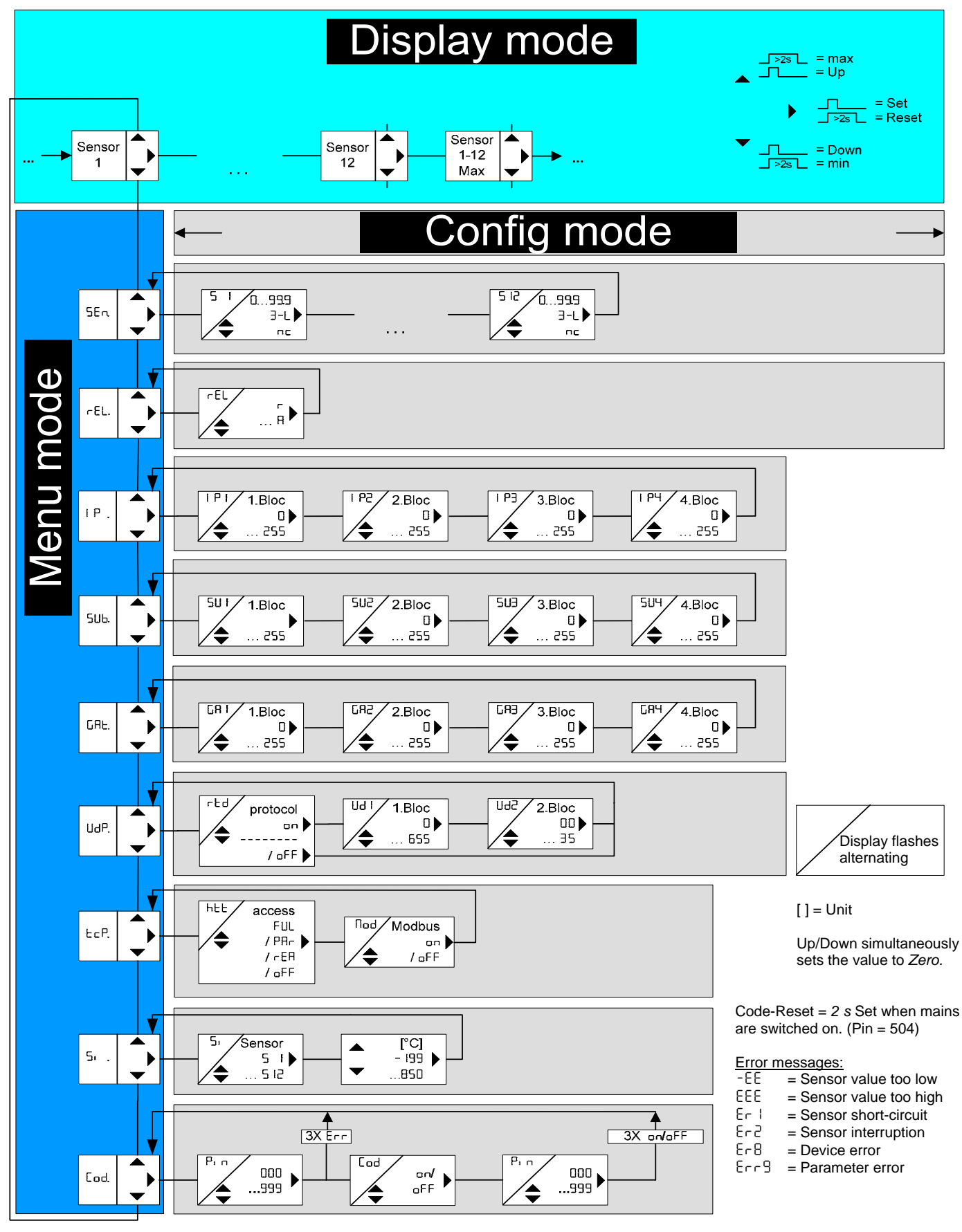

Edited (Date / Name): 18.06.2010 Ba Drawing no.: 12390-0701-00 Page 7 of 20 Designation: TR 1200 IP ZIEHL industrie-elektronik GmbH + Co KG, Daimlerstr.13, D-74523 Schwäbisch Hall, Tel.: +49 791 504-0, Fax: -56, e-mail: info@ziehl.de

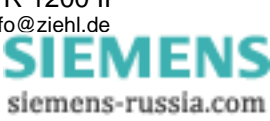

#### 8.2 Web-Server

All parameters that can be changed directly on the TR1200IP can also be intuitively set via the integrated Web server. To accomplish that, it suffices to connect your TR1200IP with your network and execute steps described in <u>8.9</u> Configuring the Ethernet interface. You can address the TR1200IP by entering the previously set IP address in your Web browser's address bar.

#### 8.3 Description of the parameters

| Parameter                               | Display         | Explanation                                                                    | Adjustment range         |
|-----------------------------------------|-----------------|--------------------------------------------------------------------------------|--------------------------|
| Sensors                                 | SEn.            | Menu item for sensor configuration                                             | 5 I<br>5 I2              |
| Sensor                                  | 5 I<br>5 2      | Sensor configuration (cable compensation) S1S12                                | 0.00 , 3-L ,<br>nc       |
| Relay function                          | rEL             | Zero signal current / operating<br>current                                     | r , A                    |
| IP address                              | IP.             | Menu item for setting the IP address, subdivided into 4 blocks                 | P  <br>  P4              |
| IP address<br>blocks                    | P  <br>  P2<br> | IP address blocks (set to next)<br>Block1.Block2.Block3.Block4                 | 0<br>255                 |
| Subnetwork<br>mask                      | SUb.            | Menu item for setting the subnetwork mask, subdivided into 4 blocks            | 50 I<br>504              |
| Subnetwork<br>mask<br>Address<br>blocks | SU I<br>SU2<br> | Subnetwork mask address blocks<br>(set to next)<br>Block1.Block2.Block3.Block4 | 0<br>255                 |
| Gateway                                 | GAF.            | Menu item for setting the gateway, subdivided into 4 blocks                    | GA I<br>GA4              |
| Gateway<br>address<br>blocks            | 68 I<br>682     | Gateway address blocks (set to next)<br>Block1.Block2.Block3.Block4            | 0<br>255                 |
| UDP                                     | UdP.            | Menu item to configure the protocol and the UDP port (2 blocks)                | UdP , Ud I ,<br>Ud2      |
| RTD protocol                            | rtd             | Switch RTD protocol on or off                                                  | on , 8oFF8               |
| UDP Port<br>Block 1                     | Ud I            | 1 Block UDP Port (065535)<br>xxx35                                             | 0 655                    |
| UDP Port<br>Block 2                     | SPN             | 2 Block UDP Port (065535)<br>xxx35                                             | 00 35                    |
| ТСР                                     | EcP.            | Menu item for http and modbus configuration                                    | htt , Nod                |
| http                                    | հեե             | http Port Access Full access /<br>Read only / Off                              | FUL , PAr ,<br>rEA , oFF |

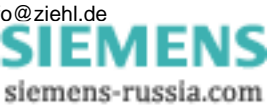

#### 8.4 Display mode (last decimal point off)

In the display mode, the TR 1200 IP is in its normal state; here the temperature of the selected sensor is displayed. In addition, the error codes (e.g. Er I) are displayed.

| Function key              | Press briefly: Switches the sensor over                                                                                                    |
|---------------------------|----------------------------------------------------------------------------------------------------|
| Set / Reset               | Press for > 10 s: Displays the software version, e.g. 000                                                                                                    |
|                           | Press briefly: Changes into the menus mode                                                                                                    |
| Function key<br>Up / Down | <u>Press for <math>\ge 2 \text{ s:}</math></u> Displays MAX and MIN measurements,<br>additionally pressing the Set key for $\ge 2s$ deletes the saved<br>values |

#### 8.5 Menu mode (last decimal point on)

The menu mode is used to select the menu items. If no key is pressed for 30s, one automatically returns to the display mode.

| Function key              | Press briefly: Changes into the configuration mode                                                                  |
|---------------------------|----------------------------------------------------------------------------------------------------|
| Set / Reset               | <u>Press for <math>\geq 2</math> s:</u> Returns to the display mode (the most recently set values are then applied) |
| Function key<br>Up / Down | <u>Press briefly:</u> Select menu item; changes into the display mode                                               |

#### 8.6 Configuration mode (last decimal point flashes)

The value of a parameter can be set in the configuration mode. The display continually alternates between the parameter name and the currently set value until the Up/Down key is pressed, which changes the value of the parameter. If no key is pressed for 2s, the display starts alternating again.

If no key is pressed for 30s (simulation mode 15 min), one automatically returns to the display mode (the most recently set value is applied during this)

|                           | Press briefly: The settings are taken over; continue to     |
|---------------------------|-------------------------------------------------------------|
|                           | next parameter. After the last parameter,                   |
| Function key              | changes into menu mode                                      |
| Set / Reset               | Press for ≥2 s: Returns to display mode (except             |
|                           | simulation mode), the most recently set                     |
|                           | values are applied during this                              |
| Function key<br>Up / Down | Press short/long: Value change of the parameter (slow/fast) |

Hint: Pressing the Up and Down keys simultaneously sets the adjustable value to zero. If you keep the Up or Down key pressed while setting a value, the speed of the change in the display is accelerated.

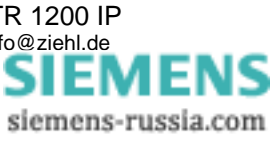

#### 8.7 2-wire cable compensation

The sensor has to be connected to the terminals xT1 and xT3; xT2 remains open. In a 2-wire connection, the line resistance has to be determined as in the following. Short-circuit the cable on the sensor and measure the resistance. We always recommend conducting 2 or 3 cables to each sensor. If in a 2-wire connection a mutual (ground) return circuit with the same conductor cross-section is used, the currents are cumulative and so is the voltage drop on the mutual cable. Calculate the compensation value to be entered as follows:

 $RK = (n+1) \times RL/2$  (RL = Total cable resistance, n = Number of sensors)

#### 8.8 Configuring sensors

Adjustment process:

| <ul> <li>Select the menu item with the Up/Down key until</li> </ul>                                                                                                    |
|----------------------------------------------------------------------------------------------------|
| $\Rightarrow$ Display SEn.                                                                                                    |
| Press the Set key                                                                                                    |
| $\Rightarrow$ Display 5 I / 3-L (Sensor 1 / Connection type) flash alternately                                                                                                    |
| <ul> <li>Use the Up and Down buttons to set the connection type or line resistance.<br/><u>Sensor not connected:</u> Select nc</li> <li><u>3-wire connection:</u> Select <u>3-L</u></li> <li><u>2-wire connection:</u> 0.00 Perform a line compensation and adjust the line resistance</li> </ul> |
| Press the Set key                                                                                                    |
| $\Rightarrow$ Display 5 2 / 3-L (Sensor 2 / Connection type) flash alternately                                                                                                    |
| Configure all 12 sensors in this manner.                                                                                                    |

#### 8.9 Configuring the relay

Adjustment process

| Adjustment process.                                                        |
|----------------------------------------------------------------------------|
| <ul> <li>Select the menu item with the Up/Down key until</li> </ul>        |
| $\Rightarrow$ Display rEL. (Relay function)                                |
| Press the Set key                                                          |
| $\Rightarrow$ Display rEL / r (Relay function / Zero signal current) flash |
| <ul> <li>Use the Up and Down keys to select the relay function</li> </ul>  |
| <ul> <li>Press the Set key (exits the configuration mode)</li> </ul>       |

 $\Rightarrow$  Display rEL. (Relay function)

#### 8.10 Configuring the Ethernet interface

Adjustment process:

| <ul> <li>Select the menu item with the Up/Down key until …</li> </ul>                          |
|------------------------------------------------------------------------------------------------|
| $\Rightarrow$ Display IP. (Bus)                                                                |
| Press the Set key                                                                              |
| $\Rightarrow$ Display IPI / I92 (IP address 1st block / 192) flash alternately                 |
| <ul> <li>Set the desired address for 1st block of the IP using the Up and Down keys</li> </ul> |

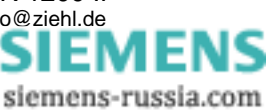

| Press the Set key                                                                       |
|-----------------------------------------------------------------------------------------|
| $\Rightarrow$ Display IPI / I68 (IP address 2nd block / 168) flash alternately          |
| Set the desired address for 2nd block of the IP using the Up and Down keys              |
| Press the Set key                                                                       |
| ⇒ Display IP3 / I (IP address 3rd block / 1) flash alternately                          |
| Set the desired address for 3rd block of the IP using the Up and Down keys              |
| Press the Set key                                                                       |
| $\Rightarrow$ Display I P4 / IOD (IP address 4th block / 50) flash alternately          |
| Set the desired address for 4th block of the IP using the Up and Down keys              |
| Press the Set key                                                                       |
| $\Rightarrow$ Display IP. (IP address)                                                  |
| Press Down key                                                                          |
| $\Rightarrow$ Display SUb. (subnetwork mask)                                            |
| Press the Set key                                                                       |
| $\Rightarrow$ Display SUI / 255 (subnetwork mask 1st block / 255) flash alternately     |
| <ul> <li>Set the 1st block of the subnetwork mask using the Up and Down keys</li> </ul> |
| Press the Set key                                                                       |
| $\Rightarrow$ Display 5U2 / 255 (subnetwork mask 2nd block / 255) flash alternately     |
| <ul> <li>Set the 2nd block of the subnetwork mask using the Up and Down keys</li> </ul> |
| Press the Set key                                                                       |
| $\Rightarrow$ Display 5U3 / 255 (subnetwork mask 3rd block / 255) flash alternately     |
| <ul> <li>Set the 3rd block of the subnetwork mask using the Up and Down keys</li> </ul> |
| Press the Set key                                                                       |
| $\Rightarrow$ Display 403 / 0 (subnetwork mask 4th block / 0) flash alternately         |
| <ul> <li>Set the 4th block of the subnetwork mask using the Up and Down keys</li> </ul> |
| Press the Set key                                                                       |
| $\Rightarrow$ Display SUb. (subnetwork mask)                                            |
| Press Down key                                                                          |
| ⇒ Display GAŁ. (Gateway)                                                                |
| Press the Set key                                                                       |
| $\Rightarrow$ Display GRI / O (gateway 1st block / 0) flash alternately                 |
| Set the 1st block of the gateway using the Up and Down keys                             |
| Press the Set key                                                                       |
| ⇒ Display GH2 / 0 (gateway 2nd block / 0) flash alternately                             |
| Set the 2nd block of the gateway using the Up and Down keys                             |
| Press the Set key                                                                       |
| ⇒ Display LH∃ / U (gateway 3rd block / 0) flash alternately                             |
| Set the 3rd block of the gateway using the Up and Down keys                             |
| Press the Set Key     Display EBU / B (getsway 4th black / 0) flack alternataby         |
| ⇒ Display LHY / U (gateway 4th block / U) flash alternately                             |
| Set the 4th block of the gateway using the Up and Down keys                             |
|                                                                                         |
| $\Rightarrow$ Display Life. (Galeway)                                                   |

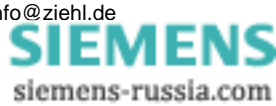

| Press Down key                                                                   |
|----------------------------------------------------------------------------------|
| $\Rightarrow$ Display UdP. (UDP configuration)                                   |
| Press the Set key                                                                |
| $\Rightarrow$ Display rtd / on (RTD protocol / on) flash alternately             |
| <ul> <li>Turn the RDT protocol on /off using the Up and Down keys</li> </ul>     |
| Press the Set key                                                                |
| $\Rightarrow$ Display Ud I / 5 (UDP Port 1st block/ 5) flash alternately         |
| <ul> <li>Set the 1st block of the UDP port using the Up and Down keys</li> </ul> |
| Press the Set key                                                                |
| $\Rightarrow$ Display Ud2 / 000 (UDP port 2nd block/000) flash alternately       |
| <ul> <li>Set the 2nd block of the UDP port using the Up and Down keys</li> </ul> |
| Press the Set key                                                                |
| $\Rightarrow$ Display UdP. (UDP)                                                 |
| Press Down key                                                                   |
| $\Rightarrow$ Display LcP. (TCP configuration)                                   |
| Press the Set key                                                                |
| $\Rightarrow$ Display HEE / FUL (http port / full access) flash alternately      |
| <ul> <li>Configure the http port with the Up and Down keys</li> </ul>            |
| Press the Set key                                                                |
| $\Rightarrow$ Display Nod / on (Modbus / on) flash alternately                   |
| <ul> <li>Turn the modbus protocol on /off using the Up and Down keys</li> </ul>  |
| Press the Set key                                                                |
| $\Rightarrow$ Display LcP. (TCP configuration)                                   |

# **Note:** Note: The UDP port always applies for the transmission of Sensors 1...6. Sensors 7...12 are transmitted via the set UDP port +1.

#### 8.11 Simulation

A sensor can be selected and a temperature simulated here. All device functions operate as if this value is actually being measured. Error messages are only indicated with the LEDs and not in the display.

If no key is pressed for 15 minutes, the device automatically switches back to the display mode.

Adjustment process:

| <ul> <li>Select the menu item with the Up/Down key until</li> </ul>             |
|---------------------------------------------------------------------------------|
| $\Rightarrow$ Display 5. (Simulation)                                           |
| Press the Set key                                                               |
| $\Rightarrow$ Display 5, / 5 I (Simulation / Sensor) flash alternately          |
| <ul> <li>Use the Up and Down keys to select the sensor function</li> </ul>      |
| Press the Set key                                                               |
| $\Rightarrow$ Display 0 (Temperature)                                           |
| <ul> <li>Simulate the desired temperature using the Up and Down keys</li> </ul> |
| Press the Set key (exits the simulation mode)                                   |
| $\Rightarrow$ Display 5. (Simulation)                                           |

#### 8.12 Code lock

Here, the set parameters can be protected by activating a code lock. The device acknowledges an incorrect entry with Err (flashes three times).

Adjustment process:

| <ul> <li>Select the menu item with the Up/Down key until</li> </ul>                                                                                                    |
|----------------------------------------------------------------------------------------------------|
| $\Rightarrow$ Display [ad. (Code lock)                                                                                                    |
| Press the Set key                                                                                                    |
| $\Rightarrow$ Display P n / 0 (Pin / Pin code) flash alternately                                                                                                    |
| • Use the Up and Down keys to set the <b>saved</b> pin code ( <b>factory setting is</b> 504)                                                                                                    |
| Press the Set key                                                                                                    |
| <ul> <li>Set the desired code lock using the Up and Down keys:         <ul> <li>oFF.</li> <li>off, all parameters can be changed</li> <li>on, no parameters can be changed</li> </ul> </li> </ul>                                                                                |
| Press the Set key                                                                                                    |
| $\Rightarrow$ Display P n / SO4 (Pin / Pin code) flash alternately                                                                                                    |
| <ul> <li>Set the desired new pin code with the Up and Down keys<br/>(caution: write down the pin code)</li> </ul>                                                                                                    |
| Press the Set key (exits code locking)                                                                                                    |
| $\begin{array}{c} \Rightarrow & \text{Code lock on, display} \\ \Rightarrow & \text{Code lock off, display} \\ \end{array} \begin{array}{c} \bullet & \bullet \\ \bullet & FF \end{array} \begin{array}{c} \text{flashes three times} \\ \text{flashes three times} \end{array}$ |
| $\Rightarrow$ Display [od. (Code lock)                                                                                                    |

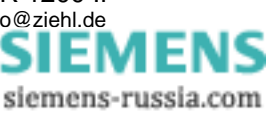

#### 8.13 Possible indications in display

Display mode

| Erl Erg Error | messages (see 11. Troubleshooting and measures |
|---------------|------------------------------------------------|
|---------------|------------------------------------------------|

#### Menu mode / Configuration mode

| SEn.            | Menu item sensor configuration                                                                                              |
|-----------------|----------------------------------------------------------------------------------------------------|
| 5 1 5 12        | Sensors 112                                                                                                    |
| 3-L             | 3-conductor connection                                                                                                    |
|                 | No sensor connected                                                                                                    |
| rEL             | Relay function                                                                                                    |
| IP.             | Menu item for configuring the IP address                                                                                    |
| IPI IP4         | Blocks 1 to 4 to set the IP address                                                                                         |
| SUb.            | Menu item for configuring the subnetwork mask                                                                               |
| SUI SUY         | Blocks 1 to 4 to set the subnetwork mask                                                                                    |
| 8 <b>GAL</b> .8 | Menu item for configuring the gateway                                                                                       |
| GA I GA4        | Blocks 1 to 4 to set the gateway                                                                                            |
| UdP.            | Menu item to configure the RTD protocol and the setting of the UDP port                                                     |
| rtd             | ZIEHL RTD protocol                                                                                                    |
| 5PN 1PN         | Blocks 1 to 2 to set the UDP port (if possible > 1024)                                                                      |
| ECP.            | Menu item for configuring the http port and the modbus protocol                                                             |
| htt             | Configure the http port                                                                                                    |
| FUL             | Full access, http port and firmware update On                                                                               |
| PAr             | Measurements and device data along with configuration in the browser (no firmware update, no network settings modification) |
| rEA             | Read access, only measurements and device data in the<br>browser                                                            |
| oFF             | No user interface and no firmware update                                                                                    |
| Nod             | Modbus TCP protocol                                                                                                    |
| Si              | Simulation                                                                                                    |
| Cod             | Code lock                                                                                                    |
| Pin             | Pin code (factory setting 504)                                                                                              |
| UPd             | Firmware update is running                                                                                                  |

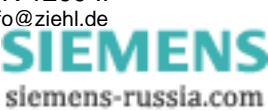

## 9. Factory settings and software version

When changing programs, all parameters are reset to the factory settings.

| Menu item | Parameter                  | Factory setting | My data |
|-----------|----------------------------|-----------------|---------|
|           | 5 I (Sensor 1)             | 3-L             |         |
|           | 5 2 (Sensor 2)             | 3-L             |         |
|           | 5 3 (Sensor 3)             | 3-6             |         |
|           | 5 4 (Sensor 4)             | 3-6             |         |
|           | 5 5 (Sensor 5)             | 3-6             |         |
| 55-       | 5Б (Sensor 6)              | 3-6             |         |
| Sen.      | 5 1 (Sensor 7)             | nc              |         |
|           | 5 B (Sensor 8)             | nc              |         |
|           | 5 9 (Sensor 9)             | nc              |         |
|           | 5 ID (Sensor 10)           | nc              |         |
|           | 511 (Sensor 11)            | nc              |         |
|           | 5 I2 (Sensor 12)           | nc              |         |
| rEL.      | FEL (Relay function)       | r               |         |
|           | IPI (1st block IP address) | 192             |         |
| I P       | IP2 (2nd block IP address) | 168             |         |
|           | IP3 (3rd block IP address) | I               |         |
|           | IP4 (4th block IP address) | 100             |         |
|           | 5UI (1st block subnetwork  | 255             |         |
| SUb       | 5U2 (2nd block subnetwork  | 255             |         |
| 200.      | 5U3 (3rd block subnetwork  | 255             |         |
|           | 504 (4th block subnetwork  | 0               |         |
|           | GRI (1st block gateway)    | 0               |         |
| G8E.      | GR2 (2nd block gateway)    | 0               |         |
|           | GR3 (3rd block gateway)    | 0               |         |
|           | GRY (4th block gateway)    | 0               |         |
|           | rEd (RTD protocol)         | on              |         |
| UdP.      | Ud I (1st block UDP port)  | S               |         |
|           | Ud2 (2nd block UDP port)   | 000             |         |
| CFG.      | հեէ (http)                 | FUL             |         |
|           | Nod (Modbus protocol)      | on              |         |
| Si .      | 5 I 5 IZ (Sensor 112)      | 0               |         |
| CodE.     | on / oFF                   | oFF             |         |
|           | Pin (Pincode)              | 504             |         |

Display the software version: Press the "Set" key for 10 s in the display mode.

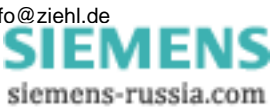

## 10. Maintenance and repair

The TR 1200 is maintenance-free. Periodically test for proper functioning.

## 11. Troubleshooting and measures

| Error                                        | Cause                                                             | Remedy                                                                                                    |
|----------------------------------------------|-------------------------------------------------------------------|----------------------------------------------------------------------------------------------------|
| -EE APPEArS<br>In the diSPLAY                | Sensor short-circuit                                              | Measurement range of -199°C (sensor resistance <18.39 Ohm) undercut                                                                                                    |
| EEE APPEArs in<br>the diSPLAY                | Sensor interruption                                               | Measurement range of 850°C (sensor resistance >390.26 Ohm) exceeded                                                                                                    |
| Erl APPEArs in<br>the diSPLAy                | Sensor short-circuit                                              | The LED in the defective sensor circuit<br>flashes, check sensor circuit for short-<br>circuit                                                                                                    |
| Er2 APPEArS in<br>the diSPLAY                | Sensor interruption                                               | The LED in the defective sensor circuit<br>flashes, check sensor circuit for<br>interruption                                                                                                    |
| Er8 APPEArs in<br>the display                | Internal device error                                             | The unit needs to be returned                                                                                                    |
| Erg APPEArs in<br>the display                | Parameter error                                                   | Do a factory reset                                                                                                    |
| False values or sensor error for Sensors 712 | Sensors 712 are<br>not<br>connection compati<br>ble to Sensors 16 | Connect Sensors 712 correctly                                                                                                    |
| The device cannot<br>be configured           | Code lock                                                         | <ul> <li>The code lock provides protection against unauthorised manipulation on the device. If the code lock is active, the parameters cannot be changed. The pin can be set by the user.</li> <li>Pin code unknown? -&gt; Perform a code reset:</li> <li>While switching on the control voltage, keep the "Set" key pressed for 2 s</li> <li>⇒ The display alternates BBB - Cod - oFF - BBB</li> <li>⇒ Release the Set key Code lock is switched off, Pin code = 504</li> </ul> |

## 12. Technical data

Control voltage Us: Rated connection

<u>Relay output:</u> Switching voltage Switching current Breaking capacity AC/DC 24-240 V, 0/45...65 Hz, < 5VA DC: 20.4...297 V, AC: 20.4...264 V 1 change-over contact (CO) max. AC 415 V max. 5 A max. 2000 VA (resistive load)

Edited (Date / Name): 18.06.2010 Ba Drawing no.: 12390-0701-00 Page 16 of 20 Designation: TR 1200 IP ZIEHL industrie-elektronik GmbH + Co KG, Daimlerstr.13, D-74523 Schwäbisch Hall, Tel.: +49 791 504-0, Fax: -56, e-mail: info@ziehl.de

|                                       | max. 120 W at I              | DC 24 V                          |
|---------------------------------------|------------------------------|----------------------------------|
| Reduction factor at cos $\varphi$ 0.7 | 0.5                          |                                  |
| UL electrical ratings:                | 250 V ac, 3 A, g             | general use                      |
|                                       | 240 V ac, 1/4 h              | p, 2.9 FLA                       |
|                                       | 120 V ac, 1/10 I             | hp, 3.0 FLA                      |
|                                       | C 300                        |                                  |
|                                       | D300 1 A 240 V               | /AC                              |
| Nominal operating current le:         |                              |                                  |
| AC15                                  | le = 1 A                     | Ue = 400 V                       |
|                                       | le = 2 A                     | Ue = 250 V                       |
| DC13                                  | le = 2 A                     | Ue = 24 V                        |
|                                       | le = 0.2 A                   | Ue = 125 V                       |
|                                       | le = 0.1 A                   | Ue = 250 V                       |
| Recommended series fuse               | T 3.15_A (gL)                |                                  |
| Contact service life, mech.           | 1 x 10 <sup>′</sup> operatin | ng cycles                        |
| Contact service life, electr.         | 1 x 10 <sup>°</sup> operatin | ng cycles at AC 250 V / 5 A      |
|                                       | 2 x 10 <sup>°</sup> operatin | ng cycles at AC 250 V / 3 A      |
|                                       | 6 x 10° operatin             | ng cycles at AC 250 V / 1 A      |
| Temperature measurement:              |                              |                                  |
| Measurement time sensor               | 0.253s (depe                 | ndent on the number of sensors)  |
| Measurement time sensor               | 0.2530s (for r               | measurement cycle of one sensor) |
| Measurement range                     | -199°850°C                   |                                  |
| Resolution                            | 1°C                          |                                  |
| Sensor connection                     |                              |                                  |

12x Pt 100 acc EN 60751, connection of Ni100 and Ni120 sensors possible. Conversion of the measured values must be performed in the evaluation unit.

|        | Measu | rement | Short-circuit | Interruption | Sensor resistance     |
|--------|-------|--------|---------------|--------------|-----------------------|
|        | rang  | e °C   | Ohm           | Ohm          | + line resistance Ohm |
| Sensor | min   | max    | <             | >            | max                   |
| Pt 100 | -199  | 860    | 15            | 400          | 500                   |

| _ ·                                    |                                     |
|----------------------------------------|-------------------------------------|
| Tolerance                              | ±0.5 % of measurement ±1 K          |
| Sensor current                         | ≤ 0.8 mA                            |
| Temperature drift                      | <0.04°C/K                           |
| Ethernet interface                     |                                     |
| Transmission speed                     | 10 MBit/s                           |
| IP address                             | Standard: 192.168.1.100, adjustable |
| Subnetwork mask                        | Standard: 255.255.255.0, adjustable |
| UDP port                               | Standard: 5000 (5001), adjustable   |
| Max cable length                       | 20m when using CAT 5 patch cable    |
| Max response time RTD / Modbus         | < 700 µs                            |
| Test conditions                        | EN 61010                            |
| Rated impulse withstand voltage        | 4000 V                              |
| Surge category                         | III                                 |
| Pollution level                        | 2                                   |
| Rated insulation voltage Ui            | 300 V                               |
| Operating time                         | 100 %                               |
| Permissible ambient temperature during | g operation -20 °C +65 °C           |
| •                                      | EN 60 068-2-2 dry heat              |
| EMC - noise immunity                   | EN 61000-6-2                        |
| EMC - noise emission                   | EN 61000-6-4                        |
|                                        |                                     |

Edited (Date / Name): 18.06.2010 Ba Drawing no.: 12390-0701-00 Page 17 of 20 Designation: TR 1200 IP ZIEHL industrie-elektronik GmbH + Co KG, Daimlerstr.13, D-74523 Schwäbisch Hall, Tel.: +49 791 504-0, Fax: -56, e-mail: info@ziehl.de

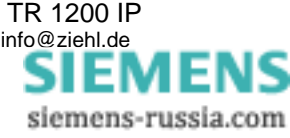

| Galvanic insulation                    | Control voltage –                           |
|----------------------------------------|---------------------------------------------|
| Measurement input DC 3820 V            | Ethernet Control voltage –                  |
| Measurement input DC 500V              |                                             |
| Housing                                | Type V8, distribution board                 |
| Dimensions (W x H x D)                 | 140 x 90 x 58 mm                            |
| Front-to-back size / Width 55 mm / 8 T | E                                           |
| Wiring connection single strand        | each 1 x 1.5 mm <sup>2</sup>                |
| Finely stranded with wire end ferrule  | each 1 x 1.0 mm <sup>2</sup>                |
| Starting torque                        |                                             |
| of the terminal screw                  | 0.5 Nm (3.6 lb.in)                          |
| Protection class housing / terminals   | IP 30 / IP20                                |
| Mounting position                      | Arbitrary                                   |
| Mounting                               | Snap-on fastening standard rail             |
|                                        | 35 mm acc EN 60715 or                       |
|                                        | Fasten with screws (with 2 additional bars) |
| Weight:                                | Approx. 350 g                               |

We reserve the right to make technical changes.

## 13. Mounting type V8: Dimensions in mm

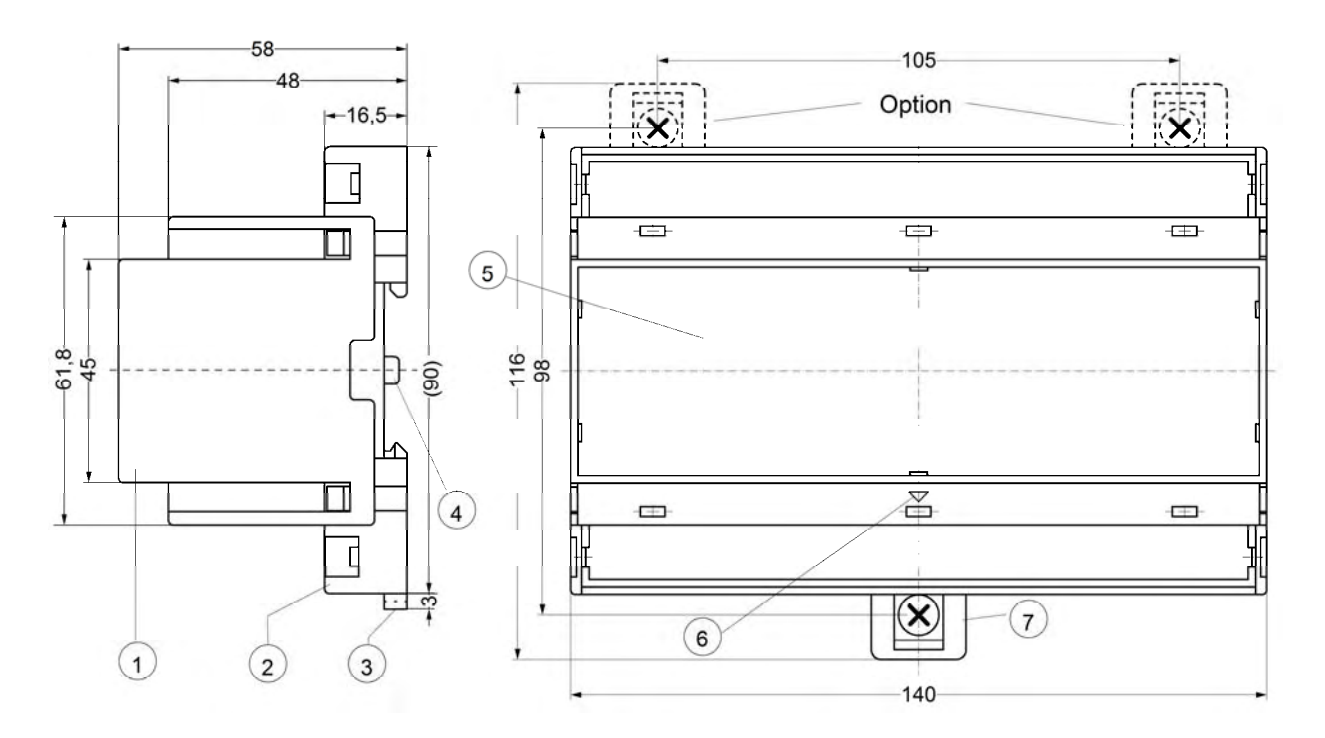

- 1 Cover
- 2 Base
- 3 Bar for snap mounting
- 4 Latch for sealing
- 5 Front panel
- 6 Identification for down / position downward
- 7 Bar for wall mounting with screws. Bar drill hole Ø 4.2 mm / for fixing to wall with screws, Ø 4.2 mm.

## 14. TR 1200 IP Ethernet interface

| U<br>(F<br><u>06</u><br>Ethernet<br>T | UDP<br>(Port<br>065535) | ZIEHL RTD<br>(can be switched off)                        | Read measurements and device data |                                        |
|---------------------------------------|-------------------------|-----------------------------------------------------------|-----------------------------------|----------------------------------------|
|                                       |                         | MODBUS TCP<br>(Port 502, disconnectable, 1<br>connection) | Read measurements and device data |                                        |
|                                       | ТСР                     | http (interface)<br>(Port 80<br>disconnectable)           | Read access                       | Read measurements and device data      |
|                                       |                         |                                                           | Configuration access              | + configure sensors<br>and relays      |
|                                       |                         |                                                           | Full access                       | + network settings and firmware update |

All protocols can be activated or deactivated independent of each other.

#### 14.1 ZIEHL RTD UDP protocol

The ZIEHL RTD protocol can be switched off in the menu item UdP. - rtd. The UDP Port can be set in the menu item UdP. - Ud I and Ud2 in the range of 0...65535 in 2 blocks.

You can find documentation on the ZIEHL RTD protocol in the Internet at www.ziehl.com TR 1200 IP – ZIEHL RTD protocol

#### 14.2 Modbus TCP protocol

The modbus protocol can be switched off in the menu item LcP. - Nod. The modbus TCP Port is permanently set to 502 and cannot be changed. You can find documentation on the Modbus TCP protocol in the Internet at www.ziehl.com TR 1200 IP - Modbus TCP protocol.

#### 14.3 http protocol

The browser and firmware update function depend on the access set in the menu item **ερ.** - μεερ.

|                      | The following functions are available in the browser.     |
|----------------------|-----------------------------------------------------------|
| Full access FUL      | Measurements and device data can be viewed                |
|                      | The TR 1200 IP can be configured                          |
|                      | Network settings can be modified                          |
|                      | Firmware update is possible                               |
| Configuration access | Measurements and device data can be viewed, configuration |
| PRr                  | possible, network settings cannot be modified             |
| Read access FEA      | Measurements and device data can be viewed                |
| No access oFF        | The http port is completely switched off                  |

The following functions are evallable in the browser

siemens-russia.com

The http port is permanently set to 80 and cannot be changed.

# **15. Appendix SIPROTEC configuration**

The sensor connections and the configuration of the TR 1200 IP for evaluation on Siemens SIPROTEC-4 devices are described below.

CAUTION! The EN100 module in the SIPROTEC 4 devices does not support this function.

A differentiation is made here between the type of thermobox connection in the range of functions of the SIPROTEC device, e.g. 7SK80.

#### 6 RTD Ethernet

- $\Rightarrow$  Connect Sensors 1...6
- $\Rightarrow$  Configure Sensors 1...6 in menu item SEn. depending on the connection (configure sensors that are not connected as "nc")
- $\Rightarrow$  Configure Sensors 7...12 in menu item SEn. as "nc"
- $\Rightarrow$  Set IP address in menu item IP. and UDP port in menu item UdP

The TR 1200 IP transmits the data of Sensors 1...6 on enquiry (see protocol description) with the IP address under the set UDP port.

#### 12 RTD Ethernet

- $\Rightarrow$  Connect Sensors 1...12
- $\Rightarrow$  Configure Sensors 1...12 in menu item SEn. depending on the connection
- $\Rightarrow$  Set IP address in menu item IP. and UDP port in menu item UdP

The TR 1200 IP transmits the data of Sensors 1...6 on enquiry (see protocol description) with the IP address under the set UDP port. On enquiry with the same IP address under the set UDP port +1, the TR 1200 IP transmits the data of Sensors 7...12.

## 16. Firmware update

- $\Rightarrow$  Set the access to FUL in the menu item  $L_{CP}$ .  $H_{LP}$
- $\Rightarrow$  Start the "Firmware update" page in the browser
- $\Rightarrow$  Select the file with the new firmware
- ⇒ Start the firmware update by clicking on the "Update" button; the file will be downloaded from TR 1200 IP
- $\Rightarrow$  During transmission, the UPd. is displayed and the sensor LEDs S1...6 illuminate in succession.
- ⇒ As soon as the firmware has been transmitted, the TR 1200 IP reprograms itself. During this process the sensor LEDs S1...6 flicker rapidly. <u>Do not switch off the unit under any circumstances.</u> As soon as the firmware update has completed, the TR 1200 IP restarts and is ready for operation again

Please go to www.ziehl.com in the Internet for the latest TR 1200 IP firmware